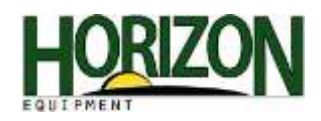

## Apex and Variety Locator

APEX is utilized to set up variety locator. The planting maps from the current season must be unloaded into APEX. When unloading maps into APEX take note of the "Drive" that the USB or Card Reader is using.

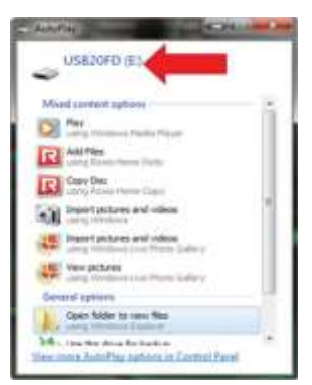

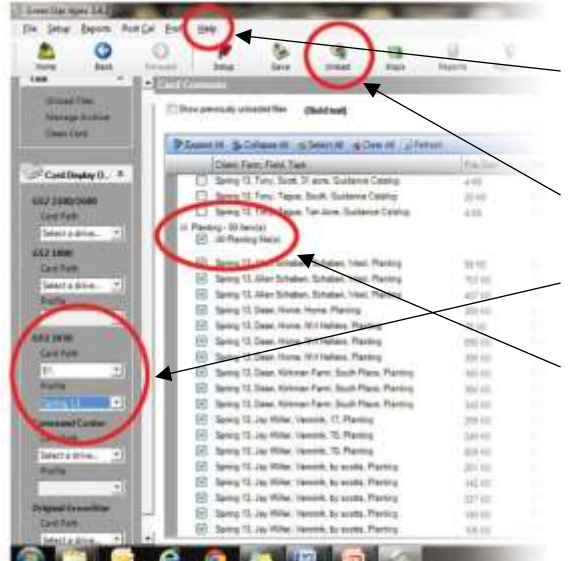

1. After you have APEX open make sure you have the latest software version by selecting "Help" on the menu and "Check for Apex Updates." (An Internet connection is required.)

2. Once APEX software is current, you can then begin to "Unload" your planting data.

3. On the left column, select the display that the data came from, select the Drive and Profile named on the Export.

- 4. Select "All Planting Files."
- 5. Unload them into APEX.

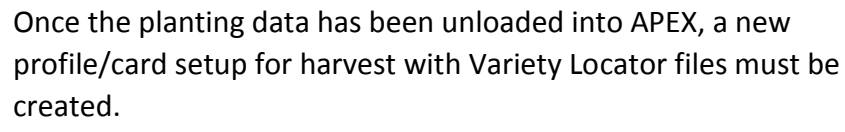

model that you are using and the drive that the card/thumb stick is in, and create a new profile name.

In the middle of this screen, select all of the information that you want to be on the card profile.

- 7. "Check" Variety Locator at the bottom of this list.
- 8. Select "Setup Variety Locator" at the bottom left of this screen.

\* "Profiles" are required with 2630 Displays.

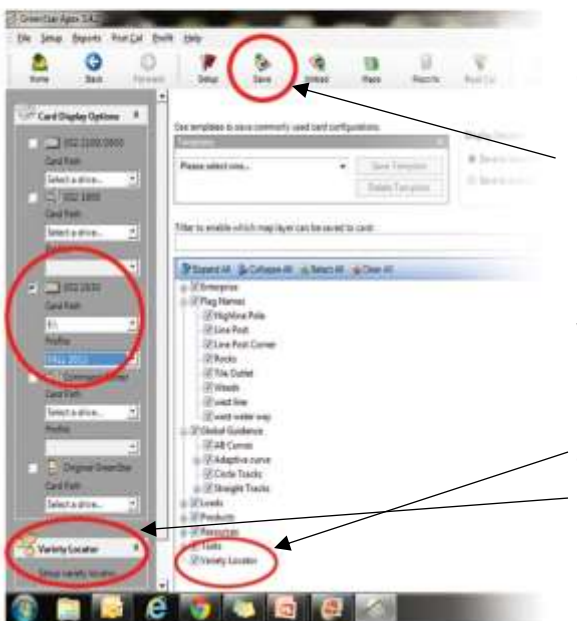

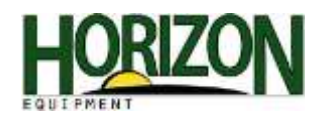

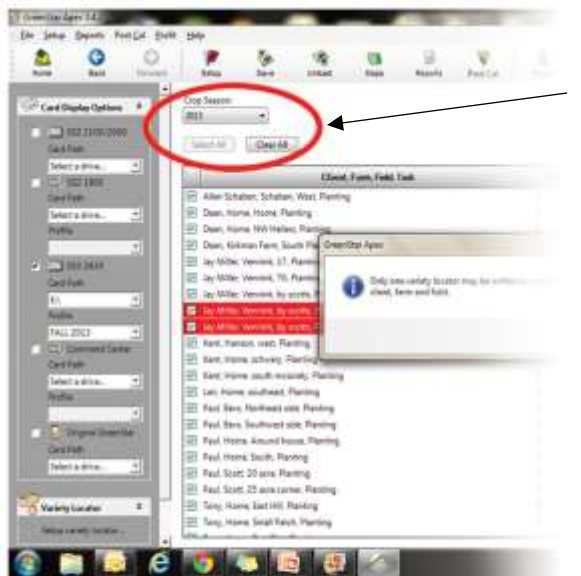

9. Once on the Setup Variety Locator page, select the current crop season and press "Select All."

10. Select "Done."

Note: If you get the warning that reads "Only one variety may be written to a card at a time for a specific client, farm and field," simply press "OK" and unselect the Client, Farm, Field and Task that are highlighted in red. After you have unselected all of the items highlighted in red, select "Done."

| 3                                        | 2                                                                                                    | Post Cal     | Bedi Uman . 2014                                                                                                    |
|------------------------------------------|----------------------------------------------------------------------------------------------------|--------------|----------------------------------------------------------------------------------------------------|
| 10 10 10 10 10 10 10 10 10 10 10 10 10 1 | Saving Series for April 2019<br>Saving Series for April 2019<br>Saving Series for April 2019<br>Saving Series (Saving Series (Saving Se | () See trans |                                                                                                    |
| l                                        | Lawing the UPs con                                                                                                    |              | Parti di di di di di di di di di di di di di                                                                                                    |
|                                          |                                                                                                    |              | Topologie (2000) Topologie (1000) Topologie (1000) |
| æ                                        |                                                                                                    |              |                                                                                                    |

11. Once Variety Locator setup is finished and all information is selected that you want on your Profile, click "Save to Card."